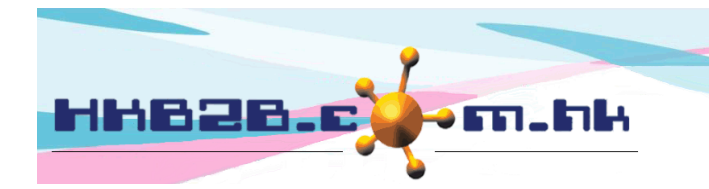

H K B 2 B L i m i t e d 香港灣仔軒尼斯道 48-62 號上海實業大廈 11 樓 1102 室 Room 1102, Shanghai Industrial Investment Building, 48-62 Hennessy Road, Wan Chai, Hong Kong Tel: (852) 2520 5128 Fax: (852) 2520 6636

## Delete member

Information of a member can be deleted at Member > Member record > Search > Select Member > Delete.

| Member basic search |                                                                                                    |  |  |  |
|---------------------|----------------------------------------------------------------------------------------------------|--|--|--|
| Join shop           | CTL V                                                                                                    |  |  |  |
| Member group        | All VIP State State Sta |  |  |  |
| Member code         | B001 X                                                                                                    |  |  |  |
| Name                |                                                                                                    |  |  |  |
| Identity card       |                                                                                                    |  |  |  |
| Gender              | All 🗸                                                                                                    |  |  |  |
| Birth month         | 1 Enter member search criterion and press <enter></enter>                                                                                                    |  |  |  |
| Age                 | to                                                                                                    |  |  |  |
| Age group           |                                                                                                    |  |  |  |
| Telephone           | Have mobile telephone                                                                                                    |  |  |  |
| Address             |                                                                                                    |  |  |  |
| Email               | Have email 🗌 No email                                                                                                    |  |  |  |
| Member discount     | %                                                                                                    |  |  |  |
| Join date           | - V / V / V / V / Quick select V                                                                                                    |  |  |  |
| Consultant          |                                                                                                    |  |  |  |
| Therapist           |                                                                                                    |  |  |  |
|                     | Submit (1) Reset                                                                                                    |  |  |  |

| Member search results       |             |             |                    |       |       |             |   |
|-----------------------------|-------------|-------------|--------------------|-------|-------|-------------|---|
|                             | Member code | Member name | Teleph             | one   | Email | Member grou | D |
| B001                        |             | Annie 王小敏   | 22223333, 90010000 | 黄金VIP |       |             |   |
| 2. Press the member column. |             |             |                    |       |       |             |   |

|                   | View member                          |                     |  |  |  |  |
|-------------------|--------------------------------------|---------------------|--|--|--|--|
| Member group      | 黃金VIP                                |                     |  |  |  |  |
| Member code       | B001                                 |                     |  |  |  |  |
| Name              | Ms Annie 王小敏                         | Ms Annie 王小敏        |  |  |  |  |
| .ast name         |                                      |                     |  |  |  |  |
| irst name         |                                      |                     |  |  |  |  |
| nglish name       | Annie                                |                     |  |  |  |  |
| Chinese name      | 王小敏                                  |                     |  |  |  |  |
|                   |                                      |                     |  |  |  |  |
|                   | Personal Information                 |                     |  |  |  |  |
| dentity card      | A000999                              |                     |  |  |  |  |
| Gender            | Female                               |                     |  |  |  |  |
| Birth day         | 17-Dec-1982                          |                     |  |  |  |  |
| Age               | 31y                                  |                     |  |  |  |  |
| Age group         | 29 to 38                             |                     |  |  |  |  |
| Occupation        | Management                           |                     |  |  |  |  |
| Educational Level | ducational Level University Graduate |                     |  |  |  |  |
|                   |                                      |                     |  |  |  |  |
|                   | Contact                              |                     |  |  |  |  |
| lome telephone    | 22223333                             |                     |  |  |  |  |
| Office telephone  |                                      |                     |  |  |  |  |
| Mobile telephone  | 90010000                             |                     |  |  |  |  |
| Pager             |                                      |                     |  |  |  |  |
| Fax               |                                      |                     |  |  |  |  |
| Email             |                                      | 3 Press < Delete>   |  |  |  |  |
| Home address      | 九龍灣爵祿街33號協誠樓8樓B室                     | J. 1 1038 \Delete>. |  |  |  |  |
|                   |                                      | $\frown$            |  |  |  |  |

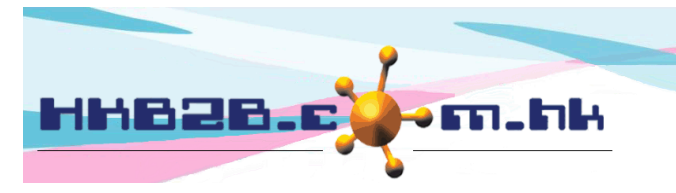

HKB2BLimited 香港灣仔軒尼斯道 48-62 號上海實業大廈 11 樓 1102 室 Room 1102, Shanghai Industrial Investment Building, 48-62 Hennessy Road, Wan Chai, Hong Kong Tel: (852) 2520 5128 Fax: (852) 2520 6636

Member record will not be removed completely. It will remain in the system database. The member will be moved to a 'Deleted' member group.

| Member search results |             |                    |       |              |  |  |
|-----------------------|-------------|--------------------|-------|--------------|--|--|
| Member code           | Member name | Telephone          | Email | Member group |  |  |
| B001 (Deleted)        | Annie 王小敏   | 22223333, 90010000 | (     | Delete       |  |  |
|                       |             |                    |       |              |  |  |

## Undelete member

Member can undo delete at Member > Member record > Search > Select Member > Undelete.

|                   |                     |                             | 1. Press the member column. |                                                    |              |  |  |
|-------------------|---------------------|-----------------------------|-----------------------------|----------------------------------------------------|--------------|--|--|
|                   | M                   | ember search results        |                             |                                                    |              |  |  |
| Member code       | Member name         | Telephone                   |                             | Email                                              | Member group |  |  |
| B001 (Deleted)    | Annie 王小敏           | 22223333, 90010000          |                             | Delete                                             |              |  |  |
|                   |                     |                             |                             |                                                    |              |  |  |
|                   | View member         |                             |                             |                                                    |              |  |  |
| Member group      | 黃金VIP               |                             |                             |                                                    |              |  |  |
| Member code       | B001                |                             |                             |                                                    |              |  |  |
| Name              | Ms Annie 王小敏        | nnie 王小敏                    |                             |                                                    |              |  |  |
| Last name         |                     | 2. View member information. |                             |                                                    |              |  |  |
| First name        |                     |                             |                             |                                                    |              |  |  |
| English name      | Annie               |                             |                             |                                                    |              |  |  |
| Chinese name      | 王小敏                 |                             |                             |                                                    |              |  |  |
|                   |                     |                             |                             |                                                    |              |  |  |
|                   |                     | Personal Information        |                             |                                                    |              |  |  |
| Identity card     | A000999             |                             |                             |                                                    |              |  |  |
| Gender            | Female              |                             |                             |                                                    |              |  |  |
| Birth day         | 17-Dec-1982         |                             |                             |                                                    |              |  |  |
| Age               | 31y                 |                             |                             |                                                    |              |  |  |
| Age group         | 29 to 38            |                             |                             |                                                    |              |  |  |
| Occupation        | Management          |                             |                             |                                                    |              |  |  |
| Educational Level | University Graduate |                             |                             |                                                    |              |  |  |
|                   |                     |                             |                             |                                                    |              |  |  |
|                   |                     | Contact                     |                             |                                                    |              |  |  |
| Home telephone    | 22223333            |                             |                             |                                                    |              |  |  |
| Office telephone  |                     |                             |                             |                                                    |              |  |  |
| Mobile telephone  | 90010000            |                             |                             |                                                    |              |  |  |
| Pager             |                     |                             |                             |                                                    |              |  |  |
| Fax               |                     |                             |                             |                                                    |              |  |  |
| Email             |                     |                             |                             |                                                    |              |  |  |
| Home address      | 九龍灣爵祿街33號協誠樓        | B樓B室                        | <b>3.</b> P                 | ress <u< td=""><td>ndelete&gt;.</td><td></td></u<> | ndelete>.    |  |  |
|                   |                     |                             |                             |                                                    |              |  |  |
|                   |                     |                             |                             |                                                    |              |  |  |

Back | View | Edit | Photo | Membership | My Account | Purchased item | Treatment history | Document | New information | Information | Installment | Comment | Group log | Bonut | Undelete